### 1. ESET NOD32を表示させる.

画面上部(メニューバー)の中にあるESETのマークを クリックし,「ESET NOD32 Antivirusを開く」をクリックする.

| 0 3 3 🗸 4                                                                                                    | • 💽 \Lambda 月 14:25                                            | miya-cc Q 🔚                          |
|----------------------------------------------------------------------------------------------------|----------------------------------------------------------------|--------------------------------------|
| クリック                                                                                                    |                                                                |                                      |
| <ul> <li>● ④ き ◆ ● ● ▲</li> <li>ESET NOD32 Antivirusを開<br/>コンピュータの検査<br/>アップデート<br/>詳細設定</li> <li>リアルタイムファイルシステ</li> </ul> | 月 14:26 miya-cc<br>く<br>な保護を無効化する                              | 「ESET NOD32 Antivirusを開く」を<br>クリックする |
| ユーザーインターフェイス<br>設定<br>ツール<br>ヘルプ<br>パージョン情報                                                                                | )<br>                                                          | 「ESET NOD32 Antivirus」が<br>表示されます.   |
| <ul> <li>● ● ●</li> <li>ESET NOD32 Antivirus 4 Business Edition</li> <li>● ○ ○ ○ ○ ○ ○ ○ ○ ○ ○ ○ ○ ○ ○ ○ ○ ○ ○ ○</li></ul> | ESET NOD32 Antivirus<br>保護<br>対策<br>- スのパージョン: 8101 (20130310) |                                      |
| ・ 標準モードを有効化する                                                                                                    |                                                                | <b>eco</b> 1                         |

#### スケジュールを追加する. 2.

#### ESET NOD32 Antivirus ESET NOD32 Antivirus 4 Business Editi 🖌 保護の状態 保護の状態 山統計 左メニューより ✓ 最も高い保護 〇 コンピューターの検査 マ ウイルス対策 S アップデート 「ツール」を選択する. ✔ スパイウェア対策 in the 遮断した攻撃の数: 0 ウイルス定義データペースのパージョン: 8101 (20130310) **≫** ツ−ル ? ~N7 根準モード本有効化する CSCT クリック ESET NOD32 Antivirus 4 ✓ 保護の状態 設定 Q コンピューターの検査 アップデートするためのユーザー名とパスワードを入力する ... ④ ウイルス・スパイウェア対策を無効化する ① 「詳細モードへ切り替え」 S アップデート 詳細モードは、すべての設定オプションの利用を可能にします。 を選択する. 詳細モードへ切り替え ? ~NJ 詳細モードを有効化する eser クリック ESET NOD32 Antivin ESET NOD32 Antivirus 4 Busi 「スケジューラ」を ✓ 保護の状態 ツール 選択する. Q コンピューターの検査 ログファイル 直前のレコード: 1970/01/01 9:00:00 - イベント アップデート 10.01 隔離されたオブジェクトの合計数:0 - 19.TE スケジュ 、ケジューラ スケジュールタスクの数: 4 🅒 ログファイル 分析のためにファイルを提出 🚨 隔離 スケジューラ ? ヘルプ eser → 標準モードを有効化する 2

### 2. スケジュールを追加する.

| 000                                                                                                    | ESET NOD32 Antivirus                                                                                                    |                                     |
|----------------------------------------------------------------------------------------------------|----------------------------------------------------------------------------------------------------|-------------------------------------|
| ESET NOD32 Antivirus 4                                                                                                    | Business Edition                                                                                                    | •                                   |
| (課の状態)<br>(2) コンピューターの検査                                                                                                    | スケジューラ<br>本前 タスク 起動タイミング 設定 前回の実行                                                                                                    |                                     |
| <ul> <li>アップデート</li> <li>設定</li> </ul>                                                                                                    | マスタートアップファイルのチェー・システムのスタートア・・コーザーログイン。         特殊な姿定なし 2013/03/1           マスタートアップファイルのチェー・システムのスタートア・・ 成功したマイルス定義デ・・         特殊な姿定なし 2013/03/1           マ素素的に自動アップー・         アップアート         成功したマイルス定義デ・・         特殊な姿定なし 2013/03/1           マスピーグログオン後に自動アップー・         アップアート         フィブー         タスクは、600分ことは無・・         特殊な姿定なし 2013/03/1           マスピーグログオン後に自動アッ・         アップアート         ユーザーログイン(漫多・・         特殊な姿定なし 2013/03/1 | タスクの追加」を<br>選択する                    |
| ≫ <sup>w</sup> −ル<br>□ ログファイル                                                                                                    |                                                                                                    |                                     |
| 回転 ステジューラ へルプ                                                                                                    |                                                                                                    |                                     |
| <ul> <li>● 標準モードを有効化する</li> </ul>                                                                                                    | タスクの追加 タスクの編集 削除<br>(5501                                                                                                    |                                     |
| ク                                                                                                    | リック                                                                                                    | e                                   |
|                                                                                                    | タスクの追加                                                                                                    | タスクの追加                              |
| タスク名:                                                                                                    |                                                                                                    | タスク名:<br>コンピュータの検査                  |
| スケジュールタスク:                                                                                                    |                                                                                                    | スケジュールタスク:<br>コンピューターの検査 +          |
| 実行タスク:                                                                                                    | <b>_</b>                                                                                                    | 実行タスク:                              |
| 値を選択                                                                                                    | *                                                                                                    | · 毎日 · · · ·                        |
| □ コンピューターが                                                                                                    | パッテリーで動作している場合は実行しない                                                                                                    | ,<br>□ コンピューターがバッテリーで動作している場合は実行しない |
|                                                                                                    |                                                                                                    |                                     |
| < <u><u></u><u></u><u></u><u></u><u></u><u></u><u></u><u></u><u></u><u></u><u></u><u></u><u></u><u></u><u></u><u></u><u></u><u></u><u></u></u> | 5 次へ > キャンセル                                                                                                    | < 戻る 次へ > キャンセル                     |

「タスク名」に任意の名前を入力する.(例.コンピュータの検査) 「スケジュールタスク」を「コンピュータの検査」を選択する. 「実行タスク」を選択する.(例.毎日、毎週)

入力が終わったら「次へ」を選択する

#### 2. スケジュールを追加する.

| オンデマンド検査に使用するプロファイルを選択します。 |
|----------------------------|
| プロファイルの選択:                 |
| (詳細検査 ÷)                   |
| 検査の対象:                     |
|                            |
| ▶ ♥ ₩ 7759-937<br>▶ ♥ in   |
| ► 🗹 🧰 cores                |
| ► V _ dev                  |
| ► 🗹 📇 home                 |
| ▶ 🗹 🛅 ライブラリ                |
| M net                      |
| □ 駆除せずに検査する                |
| < 戻る 次へ > キャンセル            |
| クリック                       |
| タスクの追加                     |
| タスクは、指定された時間に毎日実行されます。     |
| タスクの実行時間[HH:MM]:           |
| 15:27                      |
|                            |
| 10 2                       |
|                            |
| -9<br>8 4 4                |
|                            |
|                            |
|                            |
|                            |
|                            |
| <戻る                        |
|                            |

「検査の対象」から スキャンを行う対象を選択する.

選択が終わったら、「次へ」を選択 する.

「タスクの実行時間」を選択する. (画面は毎日の場合)

選択が終わったら,「次へ」を選択 する.

#### 2. スケジュールを追加する.

| スケジュールされた時間にタスクを実行できなかった場合(コンピュ<br>ーターの電源が落ちていた場合など)、次のルールが適用されます。         タスクが実行されなかった場合         次のスケジュール設定日時まで特徴         ・ 実行可能になりしだい実行する         前回実行されてから次の時間が経過した場合は直ちに実行する。         タスクの最小開隔[DD:HH:MM]:         ・ こ ・ ・ ・ ・ ・ ・ ・ ・ ・ ・ ・ ・ ・ ・ ・ ・ ・ ・                                                                                                    |   | タスクの追加                                                                                                |
|----------------------------------------------------------------------------------------------------|---|----------------------------------------------------------------------------------------------------|
| タスクが実行されなかった場合         次のスケジュール設定日時まで特徴         ・実行可能になりしだい実行する         前回実行されてから次の時間が描述した場合は直ちに実行する。         タスクの最小開隔[DD:HH:MM]:         0 こ: 0 こ: 0 こ         マスクの最小開隔[DD:HH:MM]:         0 こ: 0 こ: 0 こ         マスクの最小開隔[DD:HH:MM]:         0 こ: 0 こ: 0 こ         マスクの最小開隔[DD:HH:MM]:         0 こ: 0 こ: 0 こ         マロンの         クスクの表力の         タスクがスケジュール設定されました         スケジュールタスクの機変         タスクの         ウスクがスケジュール設定されました         スケジュールタスクの機変         ウスクク         コンピュータの検査         アクスク         ウスクは毎日12:00に実行されます。         タスクが実行されていない場合に行うアクション:         実行可能になり次第実行する。                                                                                                    |   | スケジュールされた時間にタスクを実行できなかった場合(コンピュ<br>ーターの電源が落ちていた場合など)、次のルールが適用されます。                                    |
| <ul> <li>次のスケジュール設定日時まで待機</li> <li>実行可能になりしだい実行する</li> <li>前回実行されてから次の時間が経過した場合は直ちに実行<br/>する</li> <li>タスクの最小間隔[DD:HH:MM]:</li> <li>□ : 0 : 0 : 0 :</li> <li>0 : 0 : 0 :</li> <li>0 : 0 : 0 :</li> <li>0 : 0 : 0 :</li> <li>クスクの最小間隔[DD:HH:MM]:</li> <li>0 : 0 : 0 : 0 :</li> <li>タスクの最小間隔[DD:HH:MM]:</li> <li>0 : 0 : 0 : 0 :</li> <li>9スクの最小間隔[DD:HH:MM]:</li> <li>0 : 0 : 0 : 0 :</li> <li>9スクの最小間隔[DD:HH:MM]:</li> <li>0 : 0 : 0 : 0 :</li> <li>9スクの最小間隔[DD:HH:MM]:</li> <li>0 : 0 : 0 : 0 :</li> <li>9スクの最小間隔[DD:HH:MM]:</li> <li>0 : 0 : 0 : 0 :</li> <li>9スクの最小間隔[DD:HH:MM]:</li> <li>0 : 0 : 0 : 0 :</li> <li>9スクの最小間隔[DD:HH:M]:</li> <li>0 : 0 : 0 : 0 :</li> <li>9スクの最小間隔[DD:HH:M]:</li> <li>0 : 0 : 0 : 0 :</li> <li>9スクの最小間隔[DD:HH:M]:</li> <li>0 : 0 : 0 : 0 :</li> <li>9スクの最小間隔[DD:HH:M]:</li> <li>0 : 0 : 0 : 0 :</li> <li>9スクの最小間にいた。</li> <li>9スクの実行されます。</li> <li>9スクの実行されていない場合に行うアクション:</li> <li>実行可能になり次第実行する。</li> </ul>                                                                                                    | Γ | タスクが実行されなかった場合                                                                                        |
| <ul> <li>         ・ 実行可能になりしたい実行する         <ul> <li>前回実行されてから次の時間が確遇した場合は直ちに実行<br/>する。</li> <li>タスクの最小開隔[DD:HH:MM]:</li> <li>① こ: ① こ: ② こ</li> </ul> </li> <li> <ul> <li>マスクの最小開隔[DD:HH:MM]:</li> <li>① こ: ② こ: ③ こ</li> </ul> </li> <li> <ul> <li>マスクの最小開隔[DD:HH:MM]:</li> <li>③ こ: ③ こ: ③ こ: ③ こ</li> </ul> </li> <li> <ul> <li>マロン</li> <li>クスクの最小開隔[DD:HH:MM]:</li> <li>④ こ: ③ こ: ○ こ: ○ こ: ○ こ: ○ こ: ○ こ: ○ こ: ○</li></ul></li></ul>                                                                                                    | I | ○ 次のスケジュール設定日時まで待機                                                                                    |
| ● 新四東行されていちみの時間が確認した場合は置ちに美行する。         タスクの最小開環[DD:HH:MM]:         ● ② : ● ③ : ● ③         ● ③ : ● ③ : ● ③         ● ③ : ● ③ : ● ③         ● ③ : ● ③ : ● ③         ● ③ : ● ③ : ● ③         ● ③ : ● ③ : ● ③         ● ③ : ● ③ : ● ③         ● ③ : ● ③ : ● ③ :         ● ③ : ● ③ : ● ③ :         ● ③ : ● ③ : ● ③ :         ● ③ : ● ③ :         ● ③ : ● ③ :         ● ③ : ● ③ :         ● ③ : ● ③ :         ● ③ : ● ③ :         ● ③ : ● ③ :         ● ③ : ● ③ :         ● ③ : ● ③ :         ● ③ : ● ③ :         ● ③ : ● ③ :         ● ③ : ● ③ :         ● ③ : ● ③ :         ● ③ : ● ③ :         ● ③ : ● ③ :         ● ③ : ● ③ :         ● ○ ○ : ● ○ :         ● ○ ○ : ● ○ :         ● ○ ○ : ● ○ ○ :         ● ○ ○ ○ ○ ○ ○ ○ ○ ○ ○ ○ ○ ○ ○ ○ ○ ○ ○ ○                                                                                                    | I | <ul> <li>実行可能になりしだい実行する         <ul> <li>             ・ 一 一 一 一 一 一 一 一 一 一 一 一 一</li></ul></li></ul> |
| タスクの最小問隔[DD:HH:MM]:         0       :       0       :       0       :       0       :       0       :       0       :       0       :       0       :       0       :       0       :       0       :       0       :       0       :       0       :       0       :       0       :       0       :       0       :       0       :       0       :       0       :       0       :       0       :       0       :       0       :       0       :       0       :       0       :       0       :       0       :       :       0       :       :       0       :       :       0       :       :       :       :       :       :       :       :       :       :       :       :       :       :       :       :       :       :       :       :       :       :       :       :       :       :       :       :       :       :       :       :       :       :       :       :       :       :       :       :       :       :       :       :       :       :       :       : <td>I</td> <td>○ 前回美行されてから次の時间が経過した場合は直ちに美行<br/>する</td>                                                                                                    | I | ○ 前回美行されてから次の時间が経過した場合は直ちに美行<br>する                                                                    |
| <ul> <li> <ul> <li> <ul< td=""><td>I</td><td>タスクの最小間隔[DD:HH:MM]:</td></ul<></li></ul></li></ul> | I | タスクの最小間隔[DD:HH:MM]:                                                                                   |
| マスク タスクの追加     マスクがスケジュール設定されました     スケジュール設定されました     スケジュール設定されました     スケジュールの検査     タスクの種類:     コンビューターの検査     タスクの種類:     コンビューターの検査     案行タスク:     タスクな観日12:00に実行されます。     タスクが実行されていない場合に行うアクション:     実行可能になり次第実行する。     マスク     マンセル     マスの     マスの     マス     マス     マス     マスの     マスの     マスの     マスの     マス     マス     マス     マス     マスの     マス     マス     マ     マス     マス     マス     マス     マス     マス     マス                                                                                                    | I | 0 0 0 0 0 0                                                                                           |
| マスクの追加     マスクの追加     マスクがスケジュール設定されました     スケジュールタスクの増加     マスクがスケジュール設定されました     スケジュールタスクの概要     マスクを     マスクの検査     マスクの種類     コンビューターの検査     アイクス     マスクの複類     コンビューターの検査     アイクス     マスクが実行されます。     マスクが実行されていない場合に行うアクション:     実行可能になり次第実行する。     マスク     マンセル     マスク     マンセル                                                                                                    |   |                                                                                                    |
| マスク 次へ > キャンセル     マスククジュール設定されました     スクジュール設定されました     スクジュールの文クの概要     マスクの 極張     マスクの 極張     マスクの 極張     マスクの 極張     マスクの 極張     マスクの 極張     マスクの 極張     マスクの 極張     マスクの 極張     マスクの 極張     マスクの 極張     マスクの 極張     マスクの 極張     マスクの 極張     マスクの 極張     マスクの 極張     マスクの 極張     マスクの 極張     マスクの 極張     マスクの 極張     マスクの 極張     マスクの 極張     マスクの 極張     マスク の 極張     マスク の 極張     マスク の 極張     マスク の 極張     マスク の 極張     マスク の 極張     マスク の 極張     マスク の 極張     マスク の 極張     マスク の 極張     マスク の 極張     マスク の 極張     マスク の 極張     マスク の 極張     マスク の 極張     マスク の 極張     マスク の 極張     マスク の 極張     マスク の 極張     マスク の 極     マスク の 極     マスク の 極     マスク の 極     マスク の 極     マスク の 極     マスク の 極     マスク の     マスク の     マスク の     マス     マスク の     マス     マス     マス     マス     マス     マス     マン マル     マン マル     マン マル     マン マル     マン マル     マン マル     マン マル     マン マル     マン マル     マン マル     マン マル     マン マル     マン マル     マン マル     マン マル     マン マル     マン マル     マン マル     マン マル     マン マル     マン マル     マン マル     マン マル     マン マル     マス     マン マル     マン マル                                                                                                    |   |                                                                                                    |
| クリック<br>タスクの追加<br>タスクがスケジュール設定されました<br>スケジュールタスクの概要<br>タスク名:<br>コンピュータの検査<br>タスクの種類:<br>コンピューターの検査<br><b>※行タスク:</b><br>タスクの種類:<br>コンピューターの検査<br><b>※行夕スク:</b><br>タスクは毎日12:00に実行されます。<br>タスクが実行されていない場合に行うアクション:<br>実行可能になり次第実行する。                                                                                                    |   | < 戻る 次へ > キャンセル                                                                                       |
| タスクの追加<br>タスクがスケジュール設定されました<br>スケジュールタスクの概要<br><b>タスク名</b> :<br>コンピュータの検査<br><b>タスクの種類:</b><br>コンピューターの検査<br><b>※行夕スク:</b><br>タスクは毎日12:00に実行されます。<br><b>タスクが実行されていない場合に行うアクション:</b><br>実行可能になり次第実行する。                                                                                                    |   | クリック                                                                                                  |
| タスクがスケジュール設定されました<br>スケジュールタスクの概要<br>タスクを:<br>コンピュータの検査<br>タスクの種類:<br>コンピューターの検査<br>実行タスク:<br>タスクは毎日12:00に実行されます。<br>タスクが実行されていない場合に行うアクション:<br>実行可能になり次第実行する。<br>各ア<br>キャンセル                                                                                                    |   | タスクの追加                                                                                                |
| タスクがスケジュール設定されました         スケジュールタスクの概要         タスク名:         コンピュータの検査         タスクの種類:         コンピューターの検査         実行タスク:         タスクは毎日12:00に実行されます。         タスクが実行されていない場合に行うアクション:         実行可能になり次第実行する。                                                                                                    |   | 5775 (720a                                                                                            |
| タスクシュールタスクの機要       タスク名:       コンピュータの検査       タスクの種類:       コンピューターの検査       実行タスク:       タスクは毎日12:00に実行されます。       タスクが実行されていない場合に行うアクション:       実行可能になり次第実行する。                                                                                                    | 1 | タスクがスケジュール設定されました                                                                                     |
| スノビュータの検査          コンビュータの検査         コンビューターの検査         実行タスク:         タスクは毎日12:00に実行されます。         タスクが実行されていない場合に行うアクション:         実行可能になり次第実行する。                                                                                                    | 1 | スケジュールダスクの機要<br>タスクタ・                                                                                 |
| タスクの種類:         コンピューターの検査         実行タスク:         タスクは毎日12:00に実行されます。         タスクが実行されていない場合に行うアクション:         実行可能になり次第実行する。                                                                                                    |   | コンピュータの検査                                                                                             |
| <b>メ行タスク:</b> タスクは毎日12:00に実行されます。 <b>タスクが実行されていない場合に行うアクション:</b> 実行可能になり次第実行する。                                                                                                    |   | タスクの種類:                                                                                               |
| ペリアペン:<br>タスクは毎日12:00に実行されます。<br>タスクが実行されていない場合に行うアクション:<br>実行可能になり次第実行する。                                                                                                    |   | コノビューラーの快賀                                                                                            |
| <b>タスクが実行されていない場合に行うアクション:</b><br>実行可能になり次第実行する。<br>< 戻る 終了 キャンセル                                                                                                    |   | タスクは毎日12:00に実行されます。                                                                                   |
| 実行可能になり次第実行する。                                                                                                    |   | タスクが実行されていない場合に行うアクション:                                                                               |
| < 戻る 終了 キャンヤル                                                                                                    |   | 実行可能になり次第実行する。                                                                                        |
| < 戻る 終了 キャンセル                                                                                                    |   |                                                                                                    |
| < 戻る 終了 キャンヤル                                                                                                    |   |                                                                                                    |
| < 戻る 終了 キャンヤル                                                                                                    |   |                                                                                                    |
| く戻る 終了 キャンセル                                                                                                    |   |                                                                                                    |
|                                                                                                    |   |                                                                                                    |

「タスクが実行されなかった場 合」から任意のものを選択する.

選択が終わったら,「次へ」を 選択する.

概要の一覧が表示されます.

問題がなければ,「終了」を 選択してください.

以上で,スケジュール追加は終了です. 同様の方法で,他のスケジュールも追加ができます.